# **E-mailaccount instellen** Outlook op Windows (eigen server)

### STAP 1

Om uw e-mailadres in Outlook correct toe te voegen dient u eerst naar het configuratiescherm te gaan.

Om het configuratiescherm te openen drukt u op

"Windows-toets ■ + R". Vervolgens typt u het woord "control" in en klikt u op "ok".

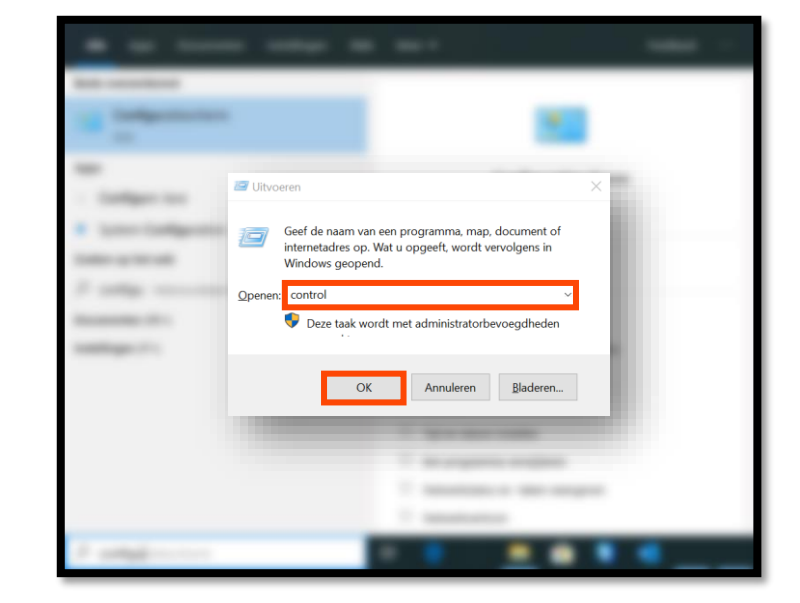

#### STAP 2

In het configuratiescherm typt u in de rechterbovenhoek (zoekbalk) het woord "mail", daarna verschijnt de knop Mail (Microsoft Outlook). Hier klikt u op.

#### STAP 3

In het volgende scherm klikt u op de knop "E-mailaccounts".

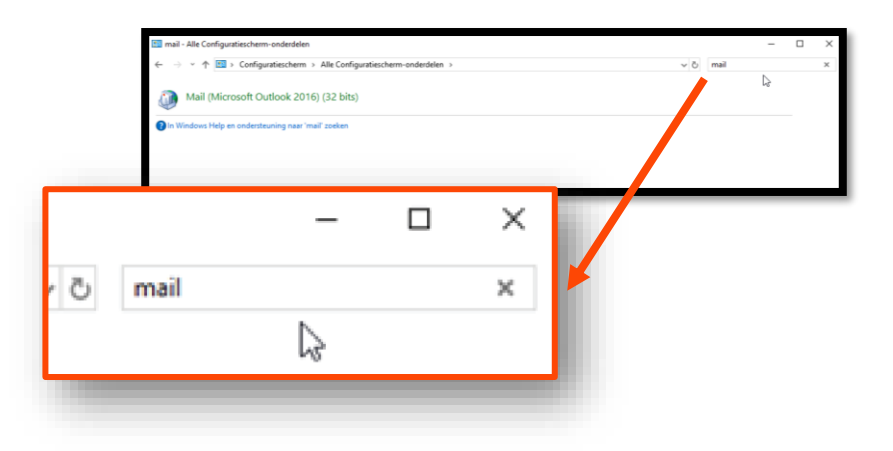

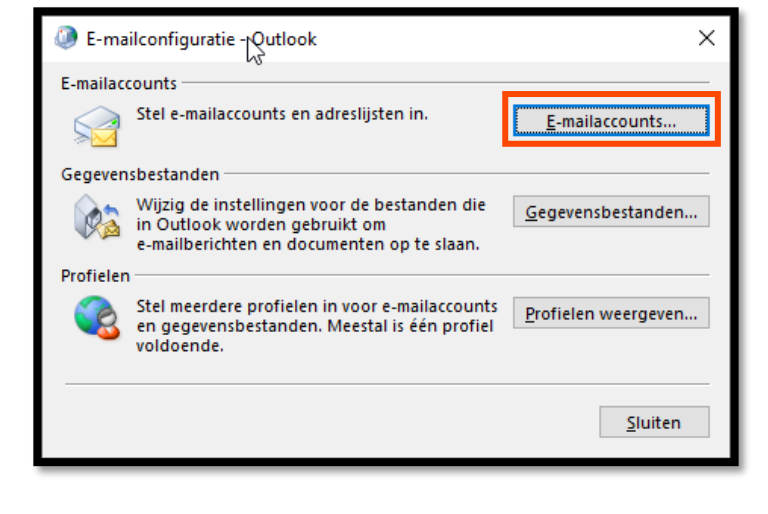

# STAP 4

Hier klikt u op de knop nieuw.

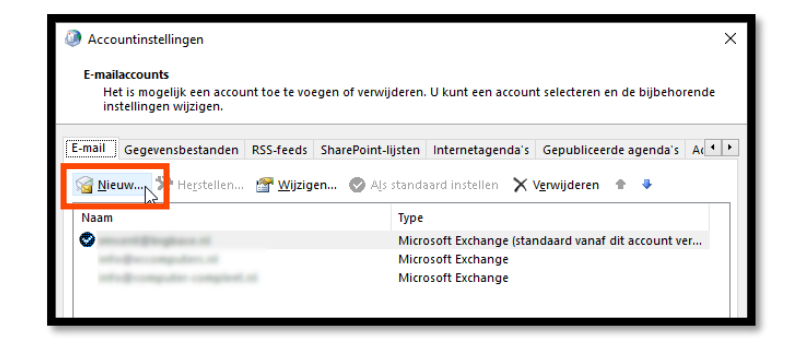

## **STAP 5**

In dit scherm kiest u voor "handmatige instelling of extra servertypen" en klikt u op "volgende".

| Automatische accountconfigura<br>Handmatige instelling van een acc | tie<br>count of verbinding met andere servertypen.               | Ĩ |
|--------------------------------------------------------------------|------------------------------------------------------------------|---|
| ◯ E-mail <u>a</u> ccount                                           |                                                                  |   |
| Uw <u>n</u> aam:                                                   |                                                                  |   |
|                                                                    | Voorbeeld: Jacobje Zuidwijk                                      |   |
| E-mailadres:                                                       |                                                                  |   |
|                                                                    | Voorbeeld: jacobje@contoso.com                                   |   |
| Wachtwoord:                                                        |                                                                  |   |
| Typ het wachtwoord opnieuw:                                        |                                                                  |   |
|                                                                    | Typ het wachtwoord dat u van uw internetprovider hebt ontvangen. |   |
| Handmatige instelling of extra se                                  | rvertypen                                                        |   |
|                                                                    |                                                                  |   |
|                                                                    |                                                                  |   |

#### **STAP 6**

In dit scherm kiest u voor "POP of IMAP". Klik weer op "volgende".

| Account toevoegen                                                                                          | ×    |
|----------------------------------------------------------------------------------------------------|------|
| Accounttype kiezen                                                                                         | ×    |
|                                                                                                    |      |
| E-mailadres:                                                                                               |      |
| COPP of IMAP Geavanceerde installatie voor POP- of IMAP-e-mailaccounts                                     |      |
| Exchange <u>ActiveSync</u> Geavanceerde installatie voor services die gebruikmaken van Exchange ActiveSync |      |
|                                                                                                    |      |
|                                                                                                    |      |
|                                                                                                    | ∑₂   |
|                                                                                                    |      |
| < <u>Vojgende</u> > Annuleren                                                                              | Help |

## STAP 7

In dit scherm vult u alle velden in zoals u die van ons gekregen heeft. Let op: wat u bij "Naam" invult is wat personen zien waar u een email naartoe stuurt.

Druk vervolgens op "meer instellingen".

| Gebruikersgegevens                    |                                                   | Accountinstellingen testen                                                     |  |
|---------------------------------------|---------------------------------------------------|--------------------------------------------------------------------------------|--|
| Naam:                                 | And the second second second                      | We raden u aan om te controleren of u de juiste                                |  |
| <u>E</u> -mailadres:                  | and the Report of the second second second second | gegevens nebt ingevoerd voor uw account.                                       |  |
| Servergegevens                        |                                                   | A second state the second state second                                         |  |
| Type account:                         | POP3 🗸                                            | Accountinsteningen testen                                                      |  |
| Server voor <u>i</u> nkomende e-mail: | Ngo TT. BugBana Hi                                | Accountinstellingen automatisch testen<br>wanneer er op Volgende wordt geklikt |  |
| Server voor uitgaande e-mail (SMTP):  | ope 11. degleses at                               | Nieuwe berichten bezorgen aan:                                                 |  |
| Aanmeldingsgegevens                   |                                                   | Nieuw <u>O</u> utlook-gegevensbestand                                          |  |
| Geb <u>r</u> uikersnaam:              | and the party of the state of the state           | Bestaand Outlook-gegevensbestand                                               |  |
| Wa <u>c</u> htwoord:                  | ******                                            | Bladeren                                                                       |  |
| ✓ Wach <u>t</u> wo                    | ord onthouden                                     |                                                                                |  |
| Beveiligd-wachtwoordverificatie (S    | PA) is verplicht                                  |                                                                                |  |
|                                       |                                                   | Meer instellingen                                                              |  |

#### **STAP 8**

Selecteer het tabblad "server voor uitgaande e-mail" en vink de gegevens aan zoals getoond in de afbeelding.

| Instellin                                                                | gen voor internet-e-mail                                                                                                    | ×   |  |  |  |  |  |  |
|--------------------------------------------------------------------------|----------------------------------------------------------------------------------------------------|-----|--|--|--|--|--|--|
| Algemeen                                                                 | Server voor uitgaande e-mail Geavanceerd                                                                                             |     |  |  |  |  |  |  |
| ∑∑oor de server voor mijn uitgaande e-mail (SMTP) is verificatie vereist |                                                                                                    |     |  |  |  |  |  |  |
| Dezelfde instellingen gebruiken als voor mijn inkomende e-mail           |                                                                                                    |     |  |  |  |  |  |  |
| Geb                                                                      | mejderi met                                                                                                    |     |  |  |  |  |  |  |
| <u>W</u> a                                                               | chtwoord:                                                                                                    |     |  |  |  |  |  |  |
| ) Aan                                                                    | Beveiligd-wachtwoordverificatie (SPA) is verplicht<br>melden bij server voor inkomende e-mail voordat e-mail wordt ver <u>z</u> onde | n   |  |  |  |  |  |  |
|                                                                          | OK Annule                                                                                                    | ren |  |  |  |  |  |  |

# STAP 9

In het tabblad "Geavanceerd" vult u de gegevens in zoals getoond in de afbeelding.

Druk op "OK" en vervolgens op "volgende".

| Instellingen voor internet-e-mail                                    |  |  |  |  |  |  |
|----------------------------------------------------------------------|--|--|--|--|--|--|
| Algemeen Server voor uitgaande e-mail Geavanceerd                    |  |  |  |  |  |  |
| Poortnummers van de server                                           |  |  |  |  |  |  |
| Inkomende e-mail (POP3): 995 <u>S</u> tandaardinstellingen gebruiken |  |  |  |  |  |  |
| ✓ Voor deze server is een versleutelde verbinding vereist (SSL/TLS)  |  |  |  |  |  |  |
| Uitgaande e-mail (SMTP): 465                                         |  |  |  |  |  |  |
| Gebruik het volgende type versleutelde verbinding:                   |  |  |  |  |  |  |
| Time-outs voor de server ——————————————————————————————————          |  |  |  |  |  |  |
| Kort Lang 1 minuut                                                   |  |  |  |  |  |  |
| Bezorging                                                            |  |  |  |  |  |  |
| Een kopie van berichten op de server achterlaten                     |  |  |  |  |  |  |
| Van server verwijderen na 14 🖨 dagen                                 |  |  |  |  |  |  |
| Van server verwijderen na verwijderen uit Verwijderde items          |  |  |  |  |  |  |
|                                                                      |  |  |  |  |  |  |
| OK Annuleren                                                         |  |  |  |  |  |  |
|                                                                      |  |  |  |  |  |  |
|                                                                      |  |  |  |  |  |  |

## STAP 10

U ziet nu het hiernaast afgebeelde scherm, het emailaccount is nu correct ingesteld.

| Accountinstellingen testen       |                                                                              |                                |    |  |  |  |  |
|----------------------------------|------------------------------------------------------------------------------|--------------------------------|----|--|--|--|--|
| Alle tests                       | S <u>t</u> oppen<br>Sluiten                                                  |                                |    |  |  |  |  |
| Taken<br>Taken<br>✓ Aar<br>✓ Tes | Fouten<br>nmelden bij server voor inkomende e-m<br>t-e-mailbericht verzenden | Status<br>Voltooid<br>Voltooid | 28 |  |  |  |  |